# How to renew your garden waste collection service with Amey

You should have received an email or letter with the following information:

- Email or User Name
- PIN Code
- Account Code
- A link to the subscription page on the Amey website

Please click on the link https://jws.amcsgroup.com/ or copy and paste it into your browser, or click on the button on the Joint Waste Solutions website.

You should then see this page:

| Register to use the Web Porta     | al                                        |
|-----------------------------------|-------------------------------------------|
|                                   |                                           |
| Sign up below                     |                                           |
| Email 🕖                           |                                           |
| karLelisha@amcsgroup.com          |                                           |
| Account Code 0                    | Pin Code                                  |
| 195133F9                          | 1234                                      |
| Password 🕡                        | Password Confirm                          |
| •••••                             | •••••                                     |
| Password Security Question 🔞      |                                           |
| What is your Pets' name?          |                                           |
| Password Security Question Answer | Password Security Question Answer Confirm |
| •••                               | •••                                       |

Please enter your email address together with the account number and PIN number from your email or letter.

# You will also need to choose a password and a security questions and answer.

You will then receive an email with a link to complete the registration.

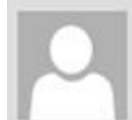

wed 24/01/2018 12:21 noreply@jointwastesolutions.org

[External]Portal Registration

To Karl Elisha

## Hi T,

Thank you for registering on the Customer Web Portal.

Please use the link below to complete the registration process.

https://amey-greenwaste-uat.amcsgroup.com/ELEMOS/AMEYGreenWaste/UAT/Web/PortalApplication/Account/Registration/RegistrationConfirmation/98fa6d42-ba4c-4d08-a3d3-bd5f75158714

Thank you. Joint Waste Solutions

Click on this link to activate your account. You will then be able to sign in using your email address and chosen password.

| General Sign In                                        |           |
|--------------------------------------------------------|-----------|
| Email                                                  |           |
| karl.elisha@amcsgroup.com                              |           |
| Password 0                                             |           |
| *******                                                |           |
| Need an Account? Sign Up Here<br>Forgot Your Password? | A Sign In |

## Service and Invoicing

Your garden waste service will be automatically renewed for the next 12 months. Invoices will be issued via email or letter.

If you click on the 'Payment' menu, you will see that you have an outstanding amount on your account for each of your garden waste bins for this year.

| S Paym                   | nents Dashboard                         |
|--------------------------|-----------------------------------------|
| Customer Ac              | count Balance                           |
| £40.00 - You             | have payments outstanding               |
| Make A Payn              | nent                                    |
| Min Arnount 10.00        | Max Amount 1000.00                      |
| Amount <u>0</u><br>10.00 | Make Payment                            |
| Payment His              | tory                                    |
| Start Date               | End Date                                |
| 01/01/2018               | 31/01/2018 Search Payments Download CSV |

# <u> Payment – Direct Debit</u>

You have automatically been set up with a 'Direct Debit' payment type. Please click on Payments -> Direct Debit to supply your bank details.

Payments 👻

|                  |                    |                      |                              |           | Payments 👻 🥖 |        |
|------------------|--------------------|----------------------|------------------------------|-----------|--------------|--------|
|                  |                    |                      |                              |           | Payments     |        |
|                  |                    |                      |                              |           | Direct Debit |        |
|                  | onte Dochboor      | d                    |                              |           |              |        |
|                  | ents Dashuda       | 0                    |                              |           |              |        |
|                  |                    |                      |                              |           |              |        |
| Customer Ac      | count Balance      |                      |                              |           |              |        |
| £40.00 - You     | have navments of   | itstanding           |                              |           |              |        |
| 240.00 - 100     | have payments of   | itstanoing           |                              |           |              |        |
| Make A Payn      | ient               |                      |                              |           |              |        |
| Min Amount 10.00 | May Amount 1000.00 |                      |                              |           |              |        |
| Amount 🕖         |                    |                      |                              |           |              |        |
| 10.00            | Make Payment       |                      |                              |           |              |        |
| -                |                    |                      |                              |           |              |        |
| Payment Hist     | ory                |                      |                              |           |              |        |
| Start Date       | End Date           |                      |                              |           |              |        |
| 01/01/2018       | 31/01/2018         | Search Payments D    | ownload CSV                  |           |              |        |
|                  | Date Amount        | Paid By Payment Type | Third Party Transaction Ref. | Cord Turo | Currente     | Card # |

Please fill in you bank details on this form and click 'Submit':

| S Direct Debit                                                                                                    |                                                                                                    |
|----------------------------------------------------------------------------------------------------|----------------------------------------------------------------------------------------------------|
| <ul> <li>I would like to download a copy of the direct debit form. If downloading a direct once payment is received.</li> <li>I would like to fill out the direct debit form online.</li> </ul>                                                                                                    | debit form, your garden waste container delivery and service will only commence                                                                                                    |
| Account Name                                                                                                    |                                                                                                    |
| T Watkins                                                                                                    |                                                                                                    |
| Authorised Signatory                                                                                                    | Bank Name                                                                                                    |
| T Watkins                                                                                                    | HSBC                                                                                                    |
| Account No                                                                                                    | Sort Code                                                                                                    |
| 123456789                                                                                                    | 403099                                                                                                    |
| Bank Address 1                                                                                                    |                                                                                                    |
| 44 High Street, Ash Vale, Surrey                                                                                                    |                                                                                                    |
| County                                                                                                    |                                                                                                    |
| Surrey                                                                                                    |                                                                                                    |
| PostCode                                                                                                    |                                                                                                    |
| GU24 9AA                                                                                                    | ×                                                                                                    |
| I authorise <b>Arney LG acting agents for Surrey Waste Partnership</b> (herein referred<br>amounts the Initiator may initiate by Direct Debit. Arney LG Ltd, The Sherard Buildin<br>01865 713539                                                                                                    | to as the Initiator), until further notice in writing to debit my/our account with all<br>1g, Edmund Halley Road, Oxford OX4 4DQ; Email: clientaccounts@arney.co.uk; Tel:                                                                                                    |
| Confirm I have sole authority over the bank account nominated above. * (Northeat can operate the account alone, as per the account mandate instructions. The confirmation letter will be sent to you within 10 working days. Should you wish to authority over the nominated bank account, please complete a Direct Debit Authority over the nominated bank account, please complete a Direct Debit Authority over the nominated bank account. | B: sole authority is defined as any one person who is a nominated account signatory<br>his can apply to joint accounts please check with your bank if necessary). A<br>o query, amend or cancel these instructions please contact us. If you do not have sole<br>iority and return it to us. |
| I have read and accept the Terms and Conditions. * Download the Terms And                                                                                                    | d Conditions                                                                                                    |
| acknowledge and authorise my bank to accept these instructions only upon                                                                                                    | n the conditions found in the Terms and Conditions page. *                                                                                                    |
|                                                                                                    | Submit                                                                                                    |

The direct debit for the full amount will then get processed.

## Payment – Card Payment

If you don't want to pay by Direct Debit, you can make a Debit/Credit Card payment.

To do this enter the outstanding amount into the 'Amount' field on the Payments screen and click 'Make Payment'

| S Payments Dashboard                                                                         |           |          |        |
|----------------------------------------------------------------------------------------------|-----------|----------|--------|
| Customer Account Balance                                                                     |           |          |        |
| £40.00 - You have payments outstanding                                                       |           |          |        |
| Make A Payment                                                                               |           |          |        |
| Min Amount 10.00 Max Amount 1000.00                                                          |           |          |        |
| Amount     ①       40.00     Make Payment                                                    |           |          |        |
| Payment History                                                                              |           |          |        |
| Start Date     End Date       01/01/2018     31/01/2018     Search Payments     Download CSV |           |          |        |
| Internal Transaction Ref Date Arnount Paid By Payment Type Third Party Transaction Ref       | Card Type | Currency | Card # |

You will then receive the following page:

|                                                                                                    | rayments • | Sign On |
|----------------------------------------------------------------------------------------------------|------------|---------|
|                                                                                                    |            |         |
| S Payment Confirmation                                                                                                    |            |         |
| Confirm your Payment                                                                                                    |            |         |
| Press "Confirm Payment" to be transported to our third party payment provider to make the payment detailed below.<br>Amount 🔮 £40.00 |            |         |
| Back to Dashboard Complete Payment                                                                                                   |            |         |

By clicking 'Complete Payment' you will be forwarded to the payment provider (Pay360/Capita) page to enter your payment details:

| Secure Pag                        | yments                                                                        |                |
|-----------------------------------|-------------------------------------------------------------------------------|----------------|
| WARNING - This<br>pay for goods o | s website is for internal testing only. You cannot buy or<br>r services here. | Help<br>Cancel |
| Card details                      |                                                                               |                |
| <b>VISA VISA</b>                  |                                                                               |                |
| All fields marked * are marked    | mostercere CEEJT                                                              |                |
| Amount £40.00                     |                                                                               |                |
| Card Number*                      |                                                                               |                |
| Expiry Date*                      |                                                                               |                |
| Start Date                        |                                                                               |                |
| Issue Number                      |                                                                               |                |
| Security Code*                    |                                                                               |                |
| Continue Reset                    |                                                                               |                |
| Note: Clicking on the link        | s below will open a new browser window.                                       |                |
| MasterCard.                       | Verified by                                                                   |                |
| SecureCode                        | Trusted Commerce<br>Click to Validate                                         |                |
| Learn more                        | learn more                                                                    |                |

-

From here please enter your card details, contact details and the full payment amount of £40 to complete the payment:

# **Secure Payments**

-

WARNING - This website is for internal testing only. You cannot buy or pay for goods or services here.

| Help   |  |
|--------|--|
| Cancel |  |

#### Payment Confirmation Page

You are about to make a payment for the transaction shown below. Please check that these details are correct and then either click on the "Make Payment" button to continue with your payment or click on "Back" if any details need to be amended.

Once you click on "Make Payment" your transaction will be authorised on-line. This will typically take about six seconds but various factors can affect the actual time taken. Please refrain from clicking on any other browser buttons or navigating to other sites while this process takes place. If the process stops responding for any reason then we recommend that you simply close your browser.

### Purchase Details

Please check that the purchase details below are correct.

| Description               | Reference              | Name    | Price  |
|---------------------------|------------------------|---------|--------|
| Payment                   |                        |         | £40.00 |
|                           |                        | Total   | £40.00 |
| Card Details              |                        |         |        |
| Please check that your ca | rd details are correct |         |        |
| Card Number               | **                     | 6721    |        |
| Cardholder                | т                      | Watkins |        |
| Expiry Date               | 1)                     | 2/18    |        |
| Make Payment Back         |                        |         |        |

Click 'Make Payment' to complete the process. Once the process is complete you will be returned to the main site:

| S Payment Complete                           |
|----------------------------------------------|
| Your payment is complete                     |
| Your payment has been successfully processed |
| Amount 🕕 £40.00                              |
| Internal Transaction Id 🕕 6473               |
| Third Party Payment Reference 🕖 104909       |
| Return to Payments Dashboard                 |

You will then be sent a confirmation email from the payment processor (using the email address provided when making the payment).

Payments ·

|                                             | wed 2401/2018 1308<br>automailer@e-paycapita.com                                                         |             |                   |
|---------------------------------------------|----------------------------------------------------------------------------------------------------|-------------|-------------------|
|                                             | [External]TEST - Payment Authentication Receipt - DO NOT REPLY TO THIS E-MAIL                            |             |                   |
| To Karl Els                                 | ha                                                                                                    |             |                   |
|                                             |                                                                                                    |             |                   |
| Payme                                       | ent Authorisation                                                                                        |             |                   |
| Date:2                                      | 4 January 2018, Time: 13:07                                                                              |             |                   |
| Payme                                       | int Receipt                                                                                              |             |                   |
| Sale D<br>Transa                            | letalis<br>Iction ID                                                                                     | Description | Amoun             |
| 558-39                                      | 18                                                                                                    | Payment     | 40.0              |
|                                             |                                                                                                    |             | Total Amount 40.0 |
| Payme<br>Unique<br>Payme<br>Payme<br>Card N | Int Details<br>Fran ID<br>6473<br>555.398<br>T Service Provider Id<br>22XISSISO2027R<br>Winner<br>Winner |             |                   |
| Cardhe<br>Auth C<br>Email /<br>Mercha       | olden Vice V<br>Vice V<br>Xode<br>Node<br>Noders And Vice Vice Vice Vice Vice Vice Vice Vice             |             |                   |

If you click on the 'Return to Payments Dashboard' you will be able to see the balance and any payments made.

| S Payments Dashboard                                                                                     |                        |
|----------------------------------------------------------------------------------------------------|------------------------|
|                                                                                                    |                        |
| Customer Account Balance                                                                                 |                        |
| £0.00 - You have no payments outstanding                                                                 |                        |
| Make A Payment                                                                                           |                        |
| Min Amount 10.00 Max Amount 1000.00                                                                      |                        |
| Amount 10.00 Make Payment                                                                                |                        |
| Payment History                                                                                          |                        |
| Start Date End Date                                                                                      |                        |
| 01/01/2018 31/01/2018 Search Payments Download CSV                                                       |                        |
| Internal Transaction Ref Date Amount Paid By Payment Type Third Party Transaction Ref Card Type Currency | Card #                 |
| 6791 24 Jan 2018 £40.00 T Watkins Credit Card/Debit Card 104909 VISA GBP                                 | 454305*****6721 View Q |

If you're still having problems registering for Surrey Heath's garden waste service, please call the Amey contact centre on 03332 340978.